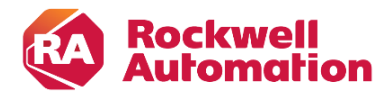

Product Safety Group 1201 South Second Street Milwaukee, WI USA 53204 productsafety@ra.rockwell.com

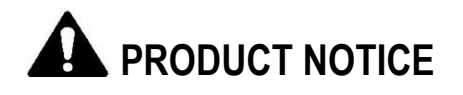

Notice of Potential Product Concern

Rockwell Automation issues a Product Notice when it identifies a product(s) anomaly that may cause commercial or customer satisfaction concerns.

# Allen-Bradley 1715-AENTR and AADvance T9110 and T9120 May Not Detect Loss of Power Supply

Reference: 2019-07-002

Date: July 2019

This Product Notice informs you of a potential anomaly that exists with the Allen-Bradley® 1715-AENTR Ethernet/IP Adaptor Module, the AADvance® T9110 Processor Module, and the AADvance T9120 Processor Eurocard. When used with redundant power supplies, the affected module may not detect and report the loss of a single supply. If the redundant supply is subsequently lost, the system will lose all power and shut down without system notification.

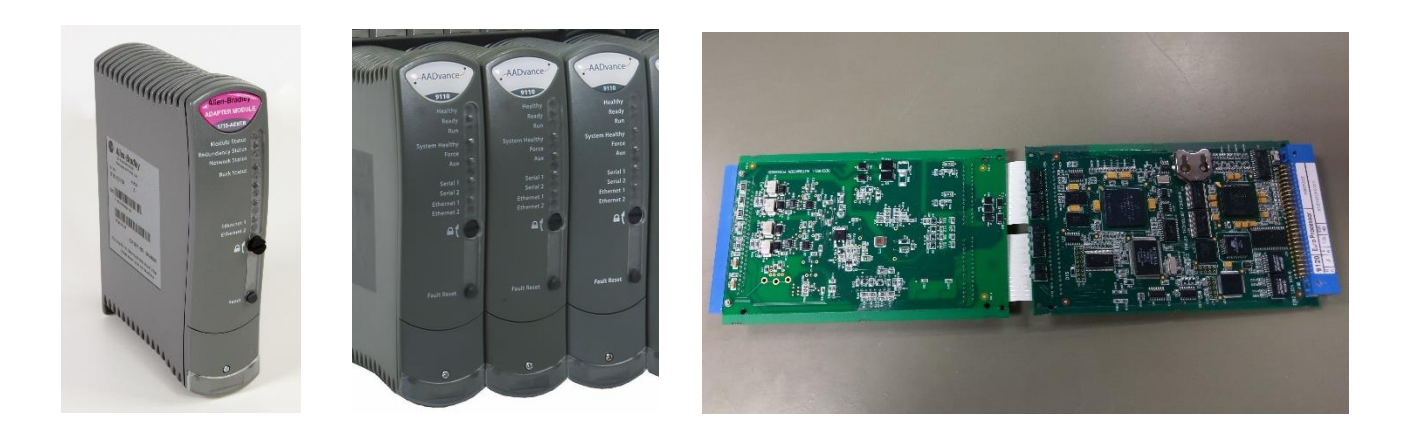

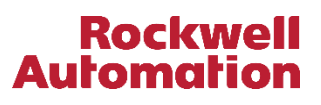

# - Product Identification -

The potentially affected products are the Allen-Bradley 1715-AENTR Ethernet/IP Adapter, the AADvance T9110 Processor Module, and the AADvance T9120 Eurocard Processor.

- Allen-Bradley 1715-AENTR Ethernet/IP Adapter manufactured through March 2019.
- AADvance T9110 Processor Module manufactured through March 2019.
- AADvance T9120 Processor Eurocard manufactured through April 2019.

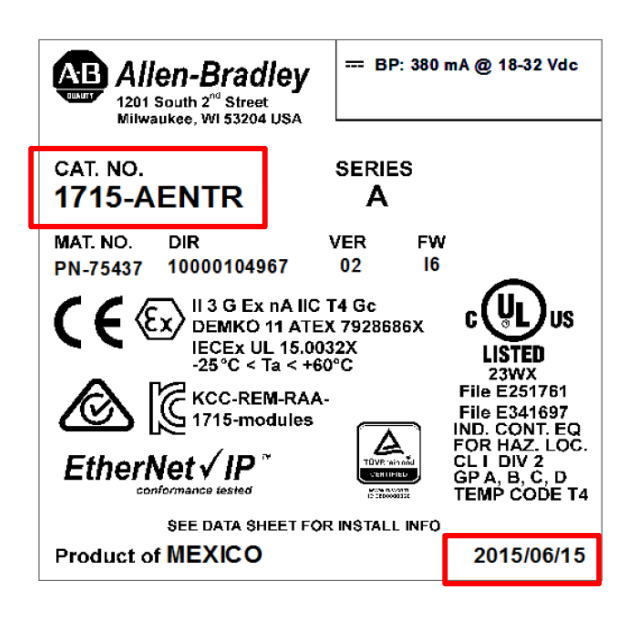

For installed 1715-AENTR product, the product identification information may be found on the product nameplate located on the right side of the module. The catalog number will be in the CAT. NO. field and the date of manufacture will be in the lower right corner in the format of YYYY/MM/DD, where YYYY is the year, MM is the month code, and DD is the day of the month.

In the example shown at the left, the catalog number is 1715-AENTR and the date of manufacture is 2015/06/15, or June 15, 2015. This module would be subject to this notification.

# FACTORY SEAL

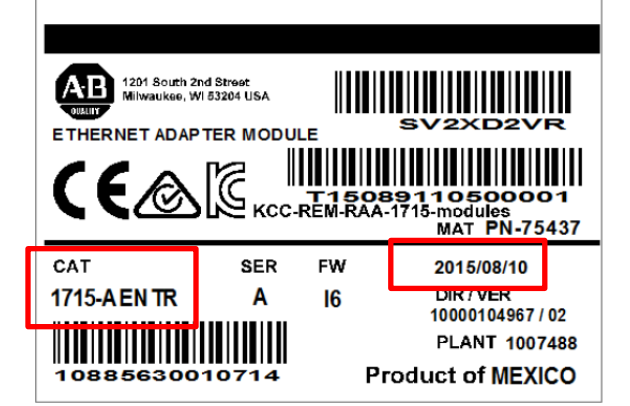

For new 1715-AENTR product still within its carton, the product identification information may be found on the carton label. The catalog number will be in the CAT field and the date of manufacture will be on the right side in the format of YYYY/MM/DD, where YYYY is the year, MM is the month code, and DD is the day of the month.

In the example shown at the left, the catalog number is 1715-AENTR and the date of manufacture is 2015/08/10, or August 10, 2015. This module would be subject to this notification.

# Rockwel **Automat**

|                     | Processor Module |                                               |                                                   |                         |                                                             |                             |          |  |  |
|---------------------|------------------|-----------------------------------------------|---------------------------------------------------|-------------------------|-------------------------------------------------------------|-----------------------------|----------|--|--|
| H/W<br>Issue        | ĸ                |                                               | S/W                                               | e                       | 21                                                          |                             |          |  |  |
| Tested              |                  | AJB                                           | W/C                                               |                         | 12345                                                       | i                           |          |  |  |
| Input/<br>Output    | ∎∥<br>■<br>■     | 16119                                         | 11073                                             | 007                     | 77<br>                                                      |                             |          |  |  |
| Ambient T           | emper            | ature Ra                                      | inge                                              | T                       | amb = -2                                                    | 5°C to                      | +60°C    |  |  |
| Installation        | ICS              | STT-RM4                                       | 148                                               |                         | Fuse I                                                      | Rating                      | N/A      |  |  |
| WARNING<br>AVERTISS | -                | Do not d<br>unless a<br>- Ne pas o<br>a moins | isconnect<br>rea is kno<br>deconnec<br>d'etre dar | while<br>while<br>ter l | e circuit is l<br>o be non-ha<br>orsque le o<br>e zone reco | ive<br>zardous<br>circuit e | st actif |  |  |
|                     |                  | non-dan                                       | gereuse                                           |                         | Product                                                     | t of Me                     | xico     |  |  |

For installed T9110 product, the product identification information may be found on the product nameplate, located on the right side of the product. The catalog number will be in the upper right corner and the date of manufacture will be the first four numeric digits in the serial number, located under the serial number bar code and will be of the format YYMM where YY is the year code and MM is the month code.

In the example shown to the left, the catalog number is T9110 and the serial number is 1611911073007, where the date code 1611, or November 2016. This product would be subject to this notification.

For new T9110 product still within its carton, the product identification information may be found on the carton label. The catalog number will be in the CAT field and the date of manufacture will be on the right side in the format of YYYY/MM/DD, where YYYY is the year, MM is the month code and DD is the day of the month.

In the example shown to the left, the catalog number is T9110 and the manufacturing date is 2015/03/11, or March 11, 2015. This module would be subject to this notification.

For installed T9120 Eurocard product, the product identification information may be found on the product nameplate, located on the Eurocard connector. The catalog number will be in the top left corner and the date of manufacture will be the first four numeric digits of the serial number, located in the bottom right corner and of the format YYMM, where YY is the year code and MM is the month code.

In the example shown to the left, the catalog number is 9120, or T9210, and the serial number is S1611912010034, where the date code is 1611, or November, 2016. This product would be subject to this notification.

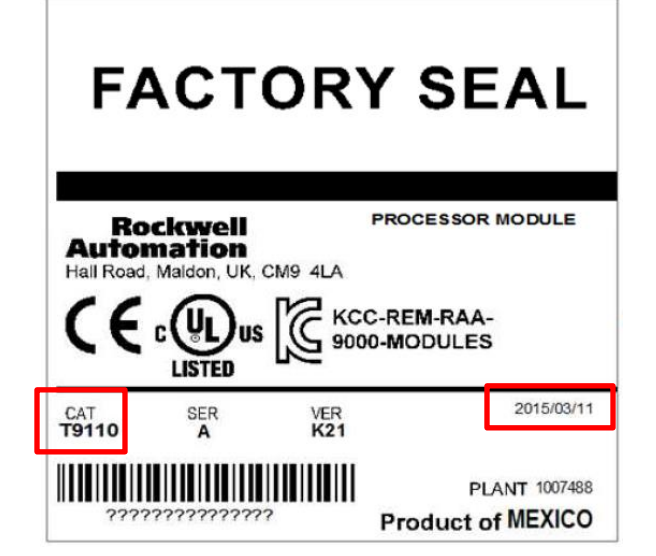

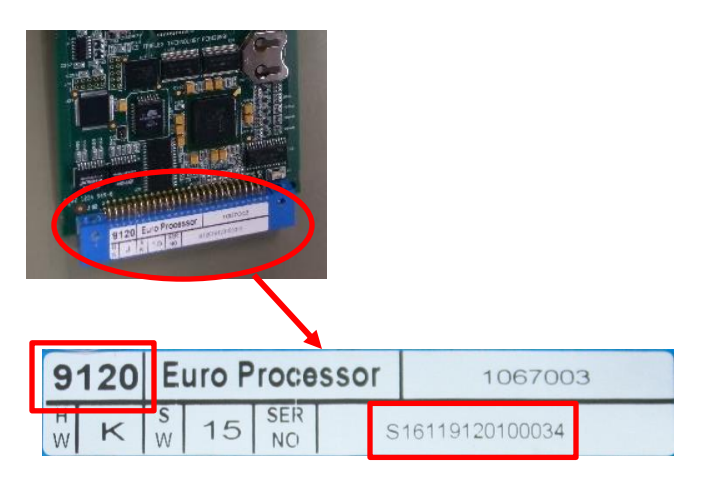

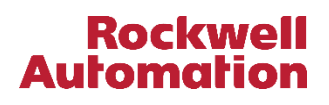

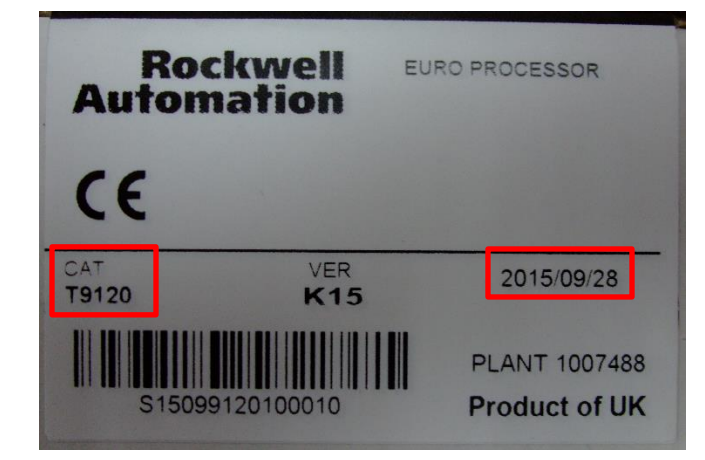

For unopened T9120 product, the product identification information may be found on the carton label. The catalog number will be in the CAT field and the date of manufacture will be on the right side in the format of YYYY/MM/DD, where YYYY is the year, MM is the month code and MM is the day of the month.

In the example shown to the left, the catalog number is T9120 and the date of manufacture is 2015/09/28, or September 28, 2015. This product would be subject to this notification.

The catalog number and manufacturing date of these modules may also be obtained electronically using the Rockwell Automation AADvance and 1715 Diagnostic Collection Tool. Use of the tool is described in Rockwell Automation Knowledgebase Article ID <u>68174</u>. The electronic date code will be shown in the serial number string and is of the format is YYMM, where YY is the year code and MM is the month code.

| 4 | Α   | В    | С       | D         | E                    | F   | G    | н    | Ι        | J    |     |
|---|-----|------|---------|-----------|----------------------|-----|------|------|----------|------|-----|
| L | Bus | Slot | Channel | Module    | Serial No            | OFA | IOFB | PSUP | MP Build | FPGA | LSP |
| 2 |     | А    |         | 9110      | 84-1407-9110-5-00091 |     |      |      | 162      | 325  |     |
| 3 | •   | В    |         | 9110      | 84-1407-9110-5-00074 |     |      |      | 162      | 325  |     |
| 1 |     | 2    | 0       | 1715-IB16 | 84-1308-9402-5-00687 |     |      |      |          |      |     |

In the example collection tool data file output shown above, the serial number of AADvance T9110 module in the A slot is 84-**1407**-9110-5-00091. The date code for this module is 1407, or July 2014. This module would be subject to this notification.

### - Description -

A potential anomaly exists with the Allen-Bradley® 1715-AENTR Ethernet/IP Adaptor Module, the AADvance® T9110 Processor Module, and the AADvance T9120 Processor Eurocard. When used with redundant power supplies, the affected module may not detect and report the loss of a single supply. If the redundant supply is subsequently lost, the control system will lose all power and shut down without system notification.

Internal to the potentially affected modules are blocking diodes that prevent power from one power supply affecting the detection circuitry for the other power supply. When a single supply becomes non-operational, the detection circuitry signals the system of the loss resulting in an LED indication on the module's faceplate and the generation of a fault alarm. The system will continue to operate on the remaining supply.

On a small percentage of modules, the blocking diodes may allow power from the remaining operational power supply to affect the detection circuitry for the non-operational power supply. This will prevent detection circuitry for the non-operational supply from signaling a loss supply condition to the system.

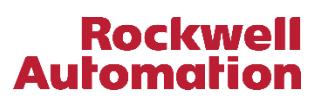

# - Temporary Workarounds -

No temporary workaround has been identified. Customers are advised to check for this condition and, if determined the module or card is affected, take appropriate corrective actions as described in the Correction section of this document.

#### - Correction -

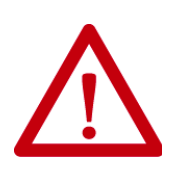

**ATTENTION**: Only persons skilled in the maintenance of industrial control and electrical equipment should attempt to perform the following test and remediation actions. Failure to follow industry standard safety procedures, including Lock-Out / Tag-Out (LOTO) and use of appropriate levels of personal protective equipment (PPE), may result in harm to personnel or loss of equipment. Make sure you read and understand all warnings as provided in the product installation and service documentation.

**Important** - Prior to requesting module repair or replacement, customers <u>must</u> perform a power loss test to determine if the module or card is affected by this anomaly. Test procedures specific to module type are included in Appendix B of this notification. If testing determines your module is not affected, no action is required.

Customers requesting repair should submit a request for a Return Material Authorization (RMA) by sending an email to <u>returns@ra.rockwell.com</u> with subject line "PN 2019-07-002 RMA Request". An RMA will be returned by email with processing instructions.

Customers requesting replacement or exchange product should contact their Rockwell Automation System Integrator, Distributor, or Sales Office, or other place of purchase. Make sure to reference this Product Notice PN 2019-07-002 when requesting replacement product.

**Important** – Customers may expect extended delivery times for repairs, exchange, or replacement product while inventory levels are replenished.

Rockwell Automation will accept requests for repair (where applicable) or replacement product for a period of 18 months from the initial publication of this Product Notice.

# - Requested Customer Action -

Rockwell Automation requests you take the following actions:

- Check if you have a product affected by this Product Notice. Refer to the Product Identification and Description sections of this document for product identification assistance.
- If applicable, contact your local Rockwell Automation Distributor or Sales Office for replacement. Make sure to reference this Product Notice when requesting replacement product.
- All returns should be over packed to prevent shipping damage during transit.
- Continue to check incoming shipments for potentially affected product. Product in transit or in non-Rockwell Automation inventory may continue to contain potentially affected product for a period of time after the publication of this document.

- If you need additional assistance, please contact Rockwell Automation Technical Support. See Appendix A for local telephone numbers. Customers without TechConnect<sup>™</sup> support contracts should reference this Product Notice when calling.
- Customers with TechConnect support contracts may be able to <u>chat online</u> with support representatives. Reference this Product Notice when connected to a support engineer.

The most current version of this Product Notice is posted on the Rockwell Automation Support Center, <u>http://www.rockwellautomation.com/knowledgebase</u>, as ID number <u>1087883</u>. Additional languages may also be available at the end of this article attached as downloadable PDF documents.

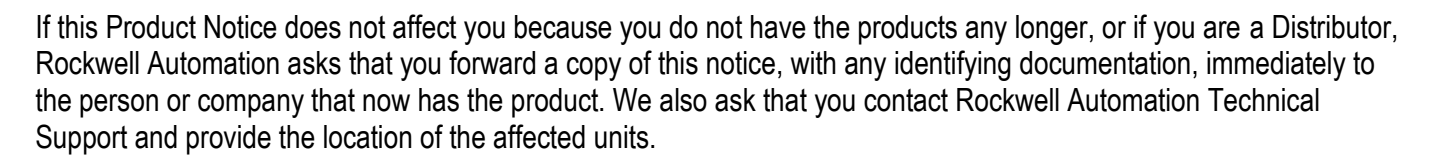

We appreciate your immediate cooperation. If you have any questions, please contact us.

Sincerely,

ROCKWELL AUTOMATION

You can register for Automatic Product Safety Advisories and Product Notices from Rockwell Automation by email. Go to the Support web page at <u>http://www.rockwellautomation.com/support</u> and click the *Search Knowledgebase – Get Answers* link. Sign in with your TechConnect Account or free Rockwell Automation Member Account and you can subscribe to important product updates, including Product Safety Advisories and Product Notices.

Trademarks not belonging to Rockwell Automation are property of their respective companies.

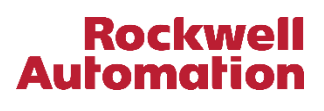

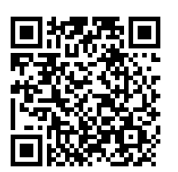

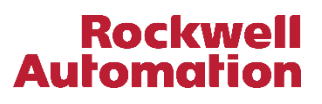

# Appendix A Regional Technical Support Information

The following list can help you to contact the correct technical support center for your location. If your country is not listed, you can find a customer support number for your location by going to the Rockwell Automation Knowledgebase as <a href="https://rockwellautomation.custhelp.com">https://rockwellautomation.custhelp.com</a>. Mouse over Support and select Find Local Support, then enter your location information. If you have a TechConnect<sup>™</sup> support contract, please use the telephone number supplied to you with the contract.

| Region / Country        | Phone Number      |
|-------------------------|-------------------|
| Asia/Pacific            | ()                |
| Australia               | 1 800 762 593     |
| China                   | 400 620 6620      |
| Hong Kong               | +852 2887 4666    |
| India                   | 1 800 2000 121    |
| Japan                   | 03 3206 2785      |
| Korea                   | (82) 2 2188 4400  |
| Malaysia                | 1 800 80 4851     |
| New Zealand             | 0800 27 27 25     |
| Taiwan                  | 080 902 0908      |
| Thailand                | (66) 2936 1500    |
| Caribbean               |                   |
| All Countries (English) | (1) 440 646 3223  |
| All Countries (Español) | (1) 440 646 3650  |
| Central America         |                   |
| Argentina               | 800.666.0320      |
| Belize                  | (1) 440 646 3650  |
| Bolivia                 | (54) 800 10 0632  |
| Brazil                  | (55) 11 5189 9500 |
| Chile                   | 800.53.0012       |
| Colombia                | 01.800.700.2107   |
| Costa Rica              | 0800.013.1215     |
| Ecuador                 | 58.212.949.0611   |
| El Salvador             | (52) 55 5246 2010 |
| Guatemala               | 1.800.288.0108    |
| Honduras                | (52) 55 5246 2010 |
| Mexico                  | 001.888.365.8677  |
| Nicaragua               | (52) 55 5246 2010 |
| Panama                  | 001.800.203.3475  |
| Paraguay                | (54) 11 5554 4000 |
| Peru                    | 0800.535.36       |
| Suriname                | (1) 440 646 3650  |
| Uruguay                 | (54) 11 5554 4000 |
| Venezuela               | 800.1.00.3062     |

| Region / Country                                 | Phone Number<br>() International Code |
|--------------------------------------------------|---------------------------------------|
| Europe                                           |                                       |
| Austria                                          | (49) 211 41553 664                    |
| Belgium                                          | (32) 2 716 8411                       |
| Czech Republic                                   | (420) 28401 5911                      |
| Denmark                                          | (45) 43 466 006                       |
| Finland                                          | (358) 958 447 419                     |
| France                                           | (33) 825303132                        |
| Germany                                          | (49) 211 41553 664                    |
| Hungary                                          | (420) 28401 5911                      |
| Ireland                                          | (44) 01908 635245                     |
| Italy (Brescia, Milano e Padova)                 | (39) 199 11 99 00                     |
| Italy (Bologna,Firenze,Napoli,<br>Roma e Torino) | (39) 199 11 99 22                     |
| Могоссо                                          | (33) 825303132                        |
| Netherlands                                      | (31) 10 266 55 80                     |
| Poland                                           | (48) 22 32 60 707                     |
| Portugal                                         | (1) 440 646 3223                      |
| Slovakia                                         | (420) 284015911                       |
| Spain                                            | (34) 902 30 93 30                     |
| Sweden                                           | (46) 46 19 93 91                      |
| Switzerland (German)                             | (41) 0844 84 84 11                    |
| Switzerland (French)                             | (41) 0844 84 84 12                    |
| Switzerland (Italian)                            | (41) 0844 84 84 13                    |
| United Kingdom                                   | (44) 01908 635245                     |
| North America                                    |                                       |
| Canada                                           | (1) 440-646-3223                      |
| United States                                    | (1) 440-646-3223                      |

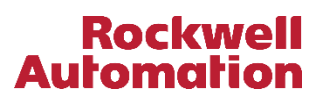

# Appendix B Power Loss Detection Test Procedure

Prior to requesting repair or replacement material, product identified as included in Product Notice 2019-07-002 must be tested to verify anomalous operation. The procedures on the following pages are specific to module type.

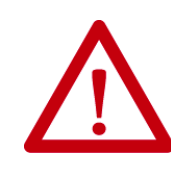

**ATTENTION**: Only persons skilled in the maintenance of industrial control and electrical equipment should attempt to perform the following test and remediation actions. Failure to follow industry standard safety procedures, including Lock-Out / Tag-Out (LOTO) and use of appropriate levels of personal protective equipment (PPE), may result in harm to personnel or loss of equipment. Make sure you read and understand all warnings as provided in the product installation and service documentation.

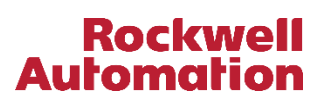

# AADVANCE T9110 PROCESSOR MODULE TEST PROCEDURE

#### Equipment required:

- Terminal screwdriver
- Digital Voltmeter (DVM)
- Online access (read only) to view diagnostic status, using the AADvance Workbench

### Check Procedure:

- 1. Verify that the system is healthy (see healthy power supply indication).
- 2. Verify that all power supply units/sources are healthy and all circuit breakers/fuses are healthy (application dependent).
- 3. Turn off power feed 1 (by removing the PWR-1 connector)
- 4. Verify that the System Healthy LED turns Red and that the 'Processor Module X 24v1 Power Feed Healthy' status = FALSE (See Power Feed 1 UnHealthy indication).
- 5. Verify that the voltage between the 0v and +24Vdc pins on the T9100 Processor Base (not the connector itself) is <2Vdc.
- 6. Replace the PWR-1 connector and press the 'Fault Reset' button on any of the installed Processor Modules.
- 7. Verify that the system is healthy (see healthy power supply indication).
- 8. Turn off power feed 2 (by removing the PWR-2 connector)
- 9. Verify that the System Healthy LED turns Red and that the 'Processor Module X 24v2 Power Feed Healthy' status = FALSE (See Power Feed 2 UnHealthy indication).
- 10. Verify that the voltage between the 0v and +24Vdc pins on the T9100 Processor Base (not the connector itself) is <2Vdc.
- 11. Replace the PWR-2 connector and press the 'Fault Reset' button on any of the installed Processor Modules.
- 12. Verify that the system is healthy (see healthy power supply indication).
- 13. Refer to results table to determine what action is required.

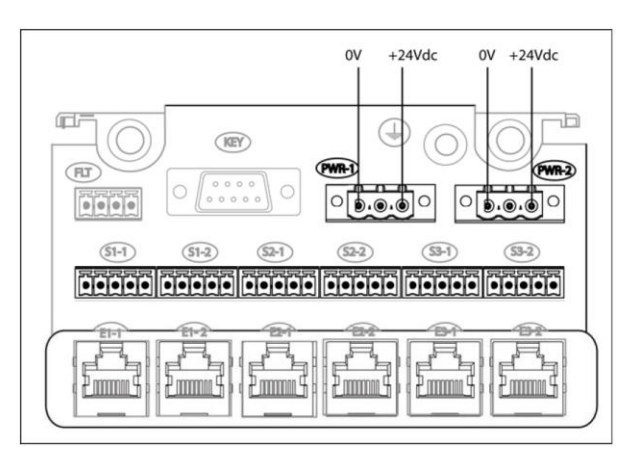

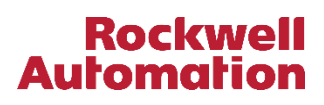

# **Results Table**

| Test Step                                                                                                    | P                                             | WR-1 Remove                                   | ed                                            | F                                             | WR-2 Remove                                   | ed                                            |
|----------------------------------------------------------------------------------------------------|-----------------------------------------------|-----------------------------------------------|-----------------------------------------------|-----------------------------------------------|-----------------------------------------------|-----------------------------------------------|
| Module                                                                                                    | A                                             | В                                             | С                                             | A                                             | В                                             | С                                             |
| Processor Module<br>X 24vN Power<br>Feed Healthy'<br>status = FALSE<br>AND<br>Connector voltage<br>on T9100 Base | No Action<br>Required<br>Processor<br>Healthy | No Action<br>Required<br>Processor<br>Healthy | No Action<br>Required<br>Processor<br>Healthy | No Action<br>Required<br>Processor<br>Healthy | No Action<br>Required<br>Processor<br>Healthy | No Action<br>Required<br>Processor<br>Healthy |
| Processor Module<br>X 24vN Power<br>Feed Healthy'<br>status = TRUE                                               | RMA<br>Required                               | RMA<br>Required                               | RMA<br>Required                               | RMA<br>Required                               | RMA<br>Required                               | RMA<br>Required                               |
| Connector voltage<br>on T9100 Base<br>>2Vdc                                                                      | RMA<br>Required                               | RMA<br>Required                               | RMA<br>Required                               | RMA<br>Required                               | RMA<br>Required                               | RMA<br>Required                               |

# Healthy Power Supply indication – Dual Processor Configuration

# Module LED Indication

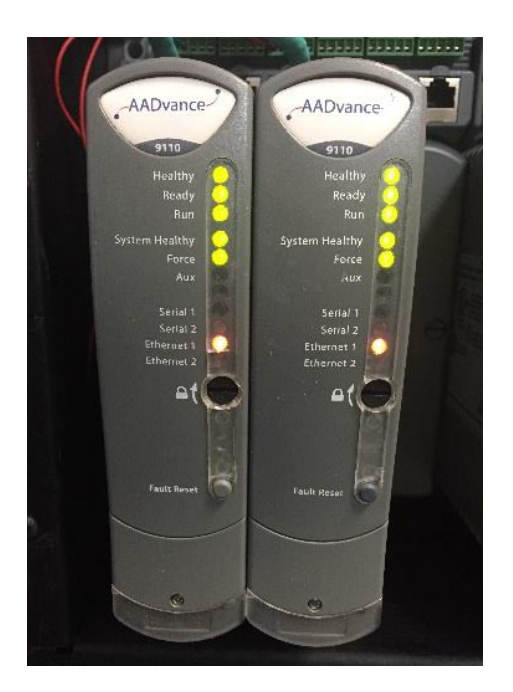

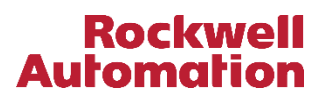

# Online status when using AADvance Workbench 1.x

| A AADvance - [Black Case Demo (* *) - Config1 (90 | 00 Series Controller) - | 9110 Processor | 1                                    |          |           |              |        |
|---------------------------------------------------|-------------------------|----------------|--------------------------------------|----------|-----------|--------------|--------|
| File Edit Insert Project Tools Debug O            | ntions Window H         | lein           | •                                    |          |           |              |        |
| The car index hoped food bedag o                  |                         |                |                                      | -000     |           |              |        |
| 🏆 🍃 🂕 🏧 🛡 🔍 📯 👘 💆                                 | Base Layer              | <b>Y</b>       | 12 12 12 12 🚺 🚺 🚺                    |          |           | (00% 👻       |        |
|                                                   | en an bi                | Daral 🦱        |                                      |          |           |              |        |
| • • • • • • • • • • • • • • • • • • •             | <b>*# *#</b> [[ ] ]     | -   🔤   🧧      |                                      |          |           |              |        |
| <b></b> _                                         | Config1 : Resource1     |                |                                      |          |           |              |        |
|                                                   | Processor               |                |                                      |          |           |              |        |
| A Black_Case_Demo                                 | 9110 Variables Edito    |                |                                      |          |           |              |        |
| 😑 📲 Config1 (9000 Series Controller)              |                         |                |                                      |          |           |              |        |
| 9110 Processor                                    | 9110 Serial Ports       | SNTP Clients   | SNTP Servers   Modbus Slaves   TCI   | DiffServ | Variables |              |        |
|                                                   |                         |                |                                      |          |           |              |        |
|                                                   | Rack Description        | n .            | Rack Type                            |          | ī         |              |        |
| [1,2] 9402 Isolated 24V(                          | Status Integers         |                | WORD IN                              |          | -         |              |        |
| 13,41 9451 24Vdc Digita                           | Control Intege          | rs             | WORD OUT                             |          |           |              |        |
| FE10422 Junior 4 240/44                           | Status Boolean          | s              | BOOL IN                              |          |           |              |        |
| [5] 5452 Isolated 24Vdb                           | Control Boolea          | ns             | BOOL OUT                             |          |           |              |        |
| 🔘 Channel 01 (Unwir                               | RTC Status              |                | WORD IN                              |          |           |              |        |
| 🕥 Channel 02 (Unwii                               | RTC Program             |                | WORD OUT                             |          |           |              |        |
| Channel 02 (Lipuri                                | RTC Control             |                | BOOL OUT                             |          |           |              |        |
| Channel do (onwi                                  |                         |                |                                      |          |           |              |        |
| 🎱 Channel 04 (Unwii                               | Chan Wiri               | na             | Description                          | Value    | PH        | wsical Value | Locked |
| 🔘 Channel 05 (Unwii 😑                             | 1 %IX                   | .2.0           | System Health                        | TRUE     | TF        | RUE          | No     |
| Channel 06 (Linwig                                | 2 %LX.                  | .2.1           | System Health Keset                  | FALSE    | F/        | ILSE         | No     |
|                                                   | 3 %IX                   | .2.2           | Dongle Detected (Voted)              | TRUE     | TR        | (UE          | No     |
| Uhannel U/ [Unwit                                 | 4 %IX                   | .2.3           | (reserved)                           | FALSE    | FA        | ALSE         | No     |
| 🖳 🕥 Channel 08 (Unwi                              | 5 %IX                   | 2.4            | (reserved)                           | FALSE    | FA        | <b>ALSE</b>  | No     |
| O Channel 09 (Unwi                                | 6 %IX                   | 2.5            | Processor Module A Online            | TRUE     | TF        | RUE          | No     |
|                                                   | 7 %LX                   | 2.6            | Processor Module B Online            | TRUE     | 16        | (UE          | No     |
| Uhannel TU (Unwii                                 | 8 %IX.                  |                | Processor Module C Unline            | FALSE    | FA        | ALSE         | No     |
| 🖳 🕥 Channel 11 (Unwi                              | 9 %1X                   |                | Processor Module A Health            | TRUE     |           |              | No     |
| O Channel 12 (Unwi                                | 11 %IV                  | 210            | Processor Module & Health            | EALCE    | EA        |              | No     |
| 0 0                                               | 12 %IX                  | 2.11           | Processor Module & 24v1 Power Feed   | TRUE     | TE        | RUF          | No     |
| unannei 13 (Unwii                                 | 13 %1X                  | .2.12          | Processor Module B 24v1 Power Feed   | TRUE     | TF        | RUE          | No     |
| 🕥 Channel 14 (Unwii                               | 14 %IX                  | .2.13          | Processor Module C 24v1 Power Feed . | . FALSE  | FA        | LSE          | No     |
| 🖳 🕥 Channel 15 (Unwii                             | 15 %IX                  | .2.14          | Processor Module A 24v2 Power Feed . | . TRUE   | TR        | RUE I        | No     |
| O Channel 10 Ulauri                               | 16 %IX                  | .2.15          | Processor Module B 24v2 Power Feed   | . TRUE   | TF        | RUE          | No     |
| Channel 16 (Unwil                                 | 17 %IX                  | .2.16          | Processor Module C 24v2 Power Feed . | . FALSE  | F/        | ALSE         | No     |

Online status when using AADvance Workbench 2.x

| A Test_Project [Online] - A | ADvance<br>ECT B | Workbench<br>UILD ONLINE TOOLS WINDOW     | HELP           |       |          |        |      |        |
|-----------------------------|------------------|-------------------------------------------|----------------|-------|----------|--------|------|--------|
|                             | Equipe           |                                           |                |       |          |        |      |        |
| Equipment view • • • ×      | Equipr           | upment ♥ ■ Test Project ♥ ■ Controller1 % | ý              |       |          |        |      |        |
| Test Derived                | Proce            | essor Status Control RTC                  |                |       |          |        |      |        |
| Controller1                 | Í                | Description                               | Wiring         | Value | Physical | Locked | Wire | Unwire |
| ► <sup>©</sup> Controller2  |                  | Integers                                  | Wining Comment | value | Physical | LOCKED | wire | onwire |
|                             |                  | Number of Locked Input Variables          | %IW1.0.0       | 0     | 0        | False  |      | X      |
|                             |                  | Number of Locked Output Variables         | %IW1.0.1       | 0     | 0        | False  |      | X      |
|                             |                  | Processor Module A Temperature            | %IW1.0.2       | 46    | 46       | False  |      | X      |
|                             |                  | Processor Module B Temperature            | %IW1.0.3       | 43    | 43       | False  |      | X      |
|                             |                  | Processor Module C Temperature            | %IW1.0.4       | 0     | 0        | False  |      | X      |
|                             |                  | Booleans                                  |                |       |          |        |      |        |
|                             |                  | System Health                             | System_Health  | True  | True     | False  |      | X      |
|                             |                  | System Health Reset                       | %IX1.2.1       | False | False    | False  |      | X      |
|                             |                  | Dongle Detected (Voted)                   | %IX1.2.2       | True  | True     | False  |      | X      |
|                             |                  | Processor Module A Online                 | %IX1.2.5       | True  | True     | False  |      | X      |
|                             |                  | Processor Module B Online                 | %IX1.2.6       | True  | True     | False  |      | X      |
|                             |                  | Processor Module C Online                 | %IX1.2.7       | False | False    | False  |      | X      |
|                             |                  | Processor Module A Health                 | %IX1.2.8       | True  | True     | False  |      | X      |
|                             |                  | Processor Module B Health                 | %IX1.2.9       | True  | True     | False  |      | X      |
|                             |                  | Processor Module C Health                 | %JX1.2.10      | False | False    | False  |      | X      |
|                             |                  | Processor Module A 24v1 Power Feed He     | %JX1.2.11      | True  | True     | False  |      | X      |
|                             |                  | Processor Module B 24v1 Power Feed He     | %IX1.2.12      | True  | True     | False  |      | X      |
|                             |                  | Processor Module C 24v1 Power Feed He     | %IX1.2.13      | False | False    | False  |      | X      |
|                             |                  | Processor Module A 24v2 Power Feed He     | %IX1.2.14      | True  | True     | False  |      | X      |
|                             |                  | Processor Module B 24v2 Power Feed He     | %IX1.2.15      | True  | True     | False  |      | X      |
|                             |                  | Processor Module C 24v2 Power Feed He     | %IX1.2.16      | False | False    | False  |      | -X-    |

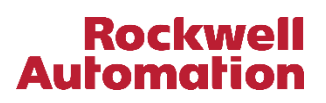

# Power Feed 1 UnHealthy indication – Dual Processor Configuration

# Module LED Indication

|                                                                                                    | A REAL PROPERTY AND A REAL PROPERTY.                                                                                                    |
|----------------------------------------------------------------------------------------------------|----------------------------------------------------------------------------------------------------|
|                                                                                                    |                                                                                                    |
|                                                                                                    |                                                                                                    |
| AADvance                                                                                                    | AADvance )                                                                                                    |
|                                                                                                    |                                                                                                    |
| 9110                                                                                                    | 9110                                                                                                    |
| Change and the second                                                                                                    |                                                                                                    |
| Healthy 🕗                                                                                                    | Healthy 🕜                                                                                                    |
| Ready 📀                                                                                                    | Ready 🔿                                                                                                    |
| Run                                                                                                    | Run                                                                                                    |
|                                                                                                    |                                                                                                    |
| system Healthy                                                                                                    | System Healthy                                                                                                    |
| Force                                                                                                    | Force 🕗                                                                                                    |
| Aux                                                                                                    | Aux                                                                                                    |
|                                                                                                    | 10 State                                                                                                    |
| Serial 1                                                                                                    | Serial 1 Sec                                                                                                    |
| Senal 2                                                                                                    | Serial 2                                                                                                    |
| Ethernet 1                                                                                                    | Ethernet t                                                                                                    |
| Fthernet 2                                                                                                    | Ethernet 2                                                                                                    |
|                                                                                                    |                                                                                                    |
|                                                                                                    | - <b>≙(</b>                                                                                                    |
| 100                                                                                                    | · · · · · · · · · · · · · · · · · · ·                                                                                                    |
|                                                                                                    | 121                                                                                                    |
|                                                                                                    |                                                                                                    |
|                                                                                                    |                                                                                                    |
|                                                                                                    |                                                                                                    |
| Fault Reset                                                                                                    | Fault Reser                                                                                                    |
|                                                                                                    |                                                                                                    |
|                                                                                                    |                                                                                                    |
|                                                                                                    |                                                                                                    |
| CONTRACTOR OF A CONTRACTOR OF A CONTRACTOR OF  |                                                                                                    |
|                                                                                                    | A REAL PROPERTY OF A REAL PROPERTY OF A READ PROPERTY OF A REAL PROPERTY OF A REAL PROPERTY OF A REAL PROPERTY OF A REAL PROPERTY OF A REAL PROPERTY OF A REAL PROPERTY OF A REAL PROPERTY OF A REAL PROPERTY OF A REAL PROPERTY OF A REAL PROPERTY OF A REAL PROPERTY OF A REAL PROPER |
|                                                                                                    |                                                                                                    |
| <u>e</u>                                                                                                    | 0                                                                                                    |
| Contraction of the Party of the Party of the | Contraction of the local division of the local division of the loc |
|                                                                                                    | And the second second sec                                                                                                    |
|                                                                                                    |                                                                                                    |

Online status when using AADvance Workbench 1.x

| A AADvance - [Black_Case_Demo (* *) - Config1 (90 | 00 Series Contro | ller) - 9110 Processo | r]                                     |                    |                |        |
|---------------------------------------------------|------------------|-----------------------|----------------------------------------|--------------------|----------------|--------|
| 🛤 File Edit Insert Project Tools Debug C          | ptions Window    | w Help                |                                        |                    |                |        |
| <del>+</del> + • • • • • • • • • • •              | Base Layer       | <u> </u>              | 16 16 16 16 12 13                      | 100%               | •              |        |
|                                                   | ¶ <b>a a</b> []  |                       | 3 5                                    |                    |                |        |
| <b></b>                                           | Config1 : Reso   | urce1                 |                                        |                    |                |        |
| Riack Case Demo                                   | Processor        |                       |                                        |                    |                |        |
|                                                   | 9110 Variables   | Editor                |                                        |                    |                |        |
| Conhg1 (9000 Series Controller)                   | 0110 Seriel      | Dente   SNITD Cliente | SNTD Sequere   Madhur Slaves   TCL     | DiffCont Mariables | 1              |        |
| 9110 Processor                                    | 5110 Senan       | Forts   SINTE Clients | S SINTE Servers   Modulus Slaves   TCI | Unitient variables |                |        |
|                                                   |                  |                       |                                        |                    |                |        |
|                                                   | Rack Desc        | ription               | Rack Type                              |                    |                |        |
| [1,2] 9402 Isolated 24V(                          | Status Inte      | egers                 | WORD IN                                |                    |                |        |
| 🚊 🔤 [3,4] 9451 24Vdc Digita                       | Control In       | tegers                | WORD OUT                               |                    |                |        |
| 51 9432 Isolated 24Vdc                            | Status Bo        | oleans                | BOOL IN                                |                    |                |        |
|                                                   | Control B        | ooleans               | BOOL OUT                               |                    |                |        |
| Ul Univi                                          | RTC Statu        | s                     | WORD IN                                |                    |                |        |
| 🖳 🕥 Channel 02 (Unwi                              | RTC Prog         | ram                   | WORD OUT                               |                    |                |        |
| Channel 03 (Unwin                                 | RTC Cont         | rol                   | BOOL OUT                               |                    |                |        |
|                                                   |                  |                       |                                        |                    |                |        |
| Uthannel U4 [Univi                                | Chan             | Wiring                | Description                            | Value              | Physical Value | Locked |
| 🖳 🔘 Channel 05 (Unwi                              | 1                | %IX1.2.0              | System Health                          | FALSE              | FALSE          | No     |
| Channel 06 (Unwin                                 | 2                | %IX1.2.1              | System Health Reset                    | FALSE              | FALSE          | No     |
| E Channel Containe                                | 3                | %IX1.2.2              | Dongle Detected (Voted)                | TRUE               | TRUE           | No     |
| 🥥 Channel 07 (Univii                              | 4                | %IX1.2.3              | (reserved)                             | FALSE              | FALSE          | No     |
| 🔘 Channel 08 (Unwi                                | 5                | %IX1.2.4              | (reserved)                             | FALSE              | FALSE          | No     |
| Channel 09 (Unuit                                 | 6                | %IX1.2.5              | Processor Module A Online              | TRUE               | TRUE           | No     |
|                                                   | 7                | %IX1.2.6              | Processor Module B Online              | TRUE               | TRUE           | No     |
| 🔘 Channel 10 (Unwi                                | 8                | %IX1.2.7              | Processor Module C Online              | FALSE              | FALSE          | No     |
| O Channel 11 (Unwi                                | 9                | %IX1.2.8              | Processor Module A Health              | TRUE               | TRUE           | No     |
|                                                   | 10               | %IX1.2.9              | Processor Module B Health              | TRUE               | TRUE           | No     |
| Ulunivii Ulunivii                                 | 11               | %IX1.2.10             | Processor Module C Health              | FALSE              | FALSE          | No     |
| 🔘 Channel 13 (Unwi                                | 12               | %IX1.2.11             | Processor Module A 24v1 Power Feed     | FALSE              | FALSE          | No     |
| Channel 14 (Unwin                                 | 13               | %IX1.2.12             | Processor Module B 24v1 Power Feed     | FALSE              | FALSE          | No     |
|                                                   | 14               | %IX1.2.13             | Processor Module C 24v1 Power Feed     | FALSE              | FALSE          | No     |
| 🔘 Channel 15 (Unwi                                | 15               | %IX1.2.14             | Processor Module A 24v2 Power Feed     | TRUE               | TRUE           | No     |
| 🔘 Channel 16 (Unwi                                | 10               | %IX1.2.15             | Processor Module B 24v2 Power Feed     | TRUE               | TRUE           | NO     |
|                                                   | 17               | %IX1.2.16             | Processor Module C 24v2 Power Feed     | FALSE              | FALSE          | No     |

Rockwell Automation

# Online status when using AADvance Workbench 2.x

| A Test_Project [Online] - A<br>FILE EDIT VIEW PROJE | ADvance<br>CT BI<br>- 약 - | Workbench<br>UILD ONLINE TOOLS WINDOW I<br>#P <sub>=</sub> ∰ ∰ ⊠ Online → ▶ ■ | HELP<br>9% 9% <sub>=</sub> % ≻ 11 ■   → 5+ 6,   <b>K</b> € • <sub>=</sub> |       |          |        |      |        |
|-----------------------------------------------------|---------------------------|-------------------------------------------------------------------------------|---------------------------------------------------------------------------|-------|----------|--------|------|--------|
| Equipment View 📼 🕂 🗙                                | Equipn                    | ment 🕫 🗙                                                                      |                                                                           |       |          |        |      |        |
| 2                                                   | 虚Equ                      | ipment ≫ ITest_Project ≫ IIIController1 ≫                                     | \$                                                                        |       |          |        |      |        |
| Test_Project                                        | Proce                     | essor Status Control RTC                                                      |                                                                           |       |          |        |      |        |
| Controller1                                         |                           | Description                                                                   | Wiring Comment                                                            | Value | Physical | Locked | Wire | Unwire |
| ▶ ∮ 📶 Controller2                                   |                           | Integers                                                                      |                                                                           |       |          |        |      |        |
|                                                     |                           | Number of Locked Input Variables                                              | %IW1.0.0                                                                  | 0     | 0        | False  |      | X      |
|                                                     |                           | Number of Locked Output Variables                                             | %IW1.0.1                                                                  | 0     | 0        | False  |      | X      |
|                                                     |                           | Processor Module A Temperature                                                | %IW1.0.2                                                                  | 46    | 46       | False  |      | X      |
|                                                     |                           | Processor Module B Temperature                                                | %IW1.0.3                                                                  | 43    | 43       | False  |      | X      |
|                                                     |                           | Processor Module C Temperature                                                | %IW1.0.4                                                                  | 0     | 0        | False  |      | ×      |
|                                                     |                           | Booleans                                                                      |                                                                           |       |          |        |      |        |
|                                                     |                           | System Health                                                                 | System_Health                                                             | False | False    | False  |      | X      |
|                                                     |                           | System Health Reset                                                           | %IX1.2.1                                                                  | False | False    | False  |      | X      |
|                                                     |                           | Dongle Detected (Voted)                                                       | %IX1.2.2                                                                  | True  | True     | False  |      | X      |
|                                                     |                           | Processor Module A Online                                                     | %IX1.2.5                                                                  | True  | True     | False  |      | ×      |
|                                                     |                           | Processor Module B Online                                                     | %IX1.2.6                                                                  | True  | True     | False  |      | X      |
|                                                     |                           | Processor Module C Online                                                     | %IX1.2.7                                                                  | False | False    | False  |      | X      |
|                                                     |                           | Processor Module A Health                                                     | %IX1.2.8                                                                  | True  | True     | False  |      | X      |
|                                                     |                           | Processor Module B Health                                                     | %IX1.2.9                                                                  | True  | True     | False  |      | X      |
|                                                     |                           | Processor Module C Health                                                     | %IX1.2.10                                                                 | False | False    | False  |      | X      |
|                                                     |                           | Processor Module A 24v1 Power Feed He                                         | %JX1.2.11                                                                 | False | False    | False  | ***  | ×      |
|                                                     |                           | Processor Module B 24v1 Power Feed He.                                        | %JX1.2.12                                                                 | False | False    | False  |      | ×      |
|                                                     |                           | Processor Module C 24v1 Power Feed He                                         | %IX1.2.13                                                                 | False | False    | False  |      | X      |
|                                                     |                           | Processor Module A 24v2 Power Feed He                                         | %IX1.2.14                                                                 | True  | True     | False  |      | ×      |
|                                                     |                           | Processor Module B 24v2 Power Feed He                                         | %IX1.2.15                                                                 | True  | True     | False  |      | X      |
|                                                     |                           | Processor Module C 24v2 Power Feed He                                         | %IX1.2.16                                                                 | False | False    | False  |      | Х      |

# Power Feed 2 UnHealthy indication – Dual Processor Configuration

# Module LED Indication

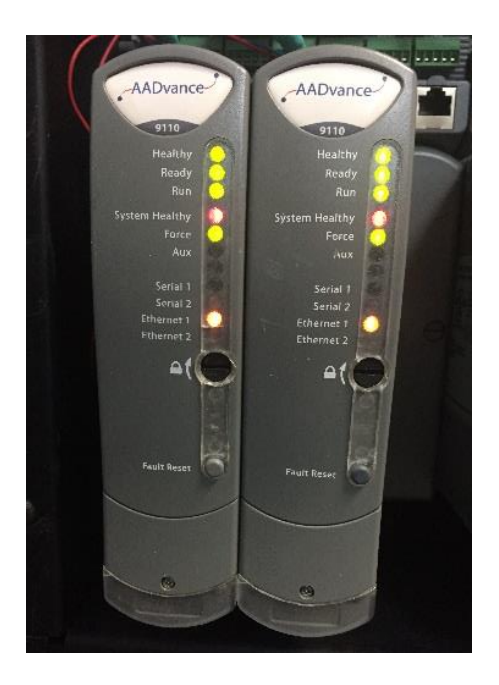

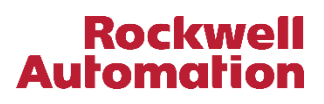

# Online status when using AADvance Workbench 1.x

| A AADvance - [Black_Case_Demo (* *) - Config1 (90 | 00 Series Control | er) - 9110 Processo | or]                   |                        |               |                |        |
|---------------------------------------------------|-------------------|---------------------|-----------------------|------------------------|---------------|----------------|--------|
| 📟 File Edit Insert Project Tools Debug O          | ptions Window     | Help                |                       |                        |               |                |        |
|                                                   | Base Layer        |                     |                       | 1 🔁 🔁 🖏                |               | 100% 💌         |        |
|                                                   | 10 7/0 11         |                     |                       |                        |               |                |        |
|                                                   | Config1 : Resou   | rce 1               |                       |                        |               |                |        |
| Risck Care Demo                                   | Processor         |                     |                       |                        |               |                |        |
|                                                   | 9110 Variables E  | ditor               |                       |                        |               |                |        |
| - Config1 (9000 Series Controller)                | 0110 Carial D     |                     |                       | Maalhus Clause   TCL   | Different Mar | alles          |        |
| 9110 Processor                                    | atto   Senare     | ons   Sivie Client  | s   SINTP Servers   I | would bus blaves   TCI | Diffserv Var  | lables         |        |
|                                                   |                   |                     |                       |                        |               |                |        |
| 11 21 0402 (selete 4 2004                         | Rack Desci        | iption              | Rack T                | ype                    |               |                |        |
| [1,2] 94U2 Isolated 24V(                          | Status Inte       | gers                | WORD                  | IN                     |               |                |        |
| (3,4) 9451 24Vdc Digita                           | Control Int       | egers               | WORD                  | OUT                    |               |                |        |
| 5] 9432 Isolated 24Vdc                            | Status Boo        | leans               | BOOL                  | IN                     |               |                |        |
|                                                   | Control Bo        | oleans              | BOOL                  | OUT                    |               |                |        |
| Channel UI (Unwil                                 | RTC Status        |                     | WORD                  | ) IN                   |               |                |        |
| 🖳 🕥 Channel 02 (Unwii                             | RTC Progr         | im                  | WORD                  | OUT                    |               |                |        |
| 🔘 Channel 03 (Unwii                               | RTC Contr         | ol                  | BOOL                  | OUT                    |               |                |        |
| Channel 04 Blauri                                 |                   |                     |                       |                        |               |                |        |
| Channel of (Drivit                                | Chee              | Africa              | Description           |                        | Malua         | Dhysical Value | Locked |
| 🖳 🎱 Channel 05 (Unwi                              | 1                 | %IX1.2.0            | System Health         |                        | FALSE         | FALSE          | No     |
| 🔘 Channel 06 (Unwii                               | 2                 | 701/L1.2.1          | systemmentme          |                        | TALSE         | TALSE          | No     |
| Channel 07 filmui                                 | 3                 | %IX1.2.2            | Dongle Detected       | (Voted)                | TRUE          | TRUE           | No     |
| Charmel of (Unwil                                 | 4                 | %IX1.2.3            | (reserved)            |                        | FALSE         | FALSE          | No     |
| 🕥 Channel 08 (Unwi                                | 5                 | %IX1.2.4            | (reserved)            |                        | FALSE         | FALSE          | No     |
| Channel 09 (Unwi                                  | 0                 | %IX1.2.5            | Processor Module      | e A Online             | TRUE          | TRUE           | No     |
| 0.0                                               | /                 | %LX1.2.0            | Processor Module      | e B Unline             | TRUE          | TRUE           | No     |
| Channel TU (Unwil                                 | 0                 | 76IA1.2.7           | Processor Module      | e C Uniine             | TOUE          | TRUE           | No     |
| 🔘 Channel 11 (Unwi                                | 10                | /01/11/2.0          | Processor Module      | e A Fleatth            | TRUE          | TRUE           | No     |
| O Channel 12 (Unwi                                | 10                | XIX1.2.9            | Processor Module      | e D Health             | EALSE         | EALCE          | No     |
|                                                   | 12                | XIX1 2 11           | Processor Module      | e & 24v1 Power Feed    | TRUE          | TRUE           | No     |
| Uhannel 13 (Unwii                                 | 13                | %IX1.2.12           | Processor Module      | e B 24v1 Power Feed    | TRUE          | TRUE           | No     |
| 🔘 Channel 14 (Unwi                                | 14                | %JX1.2.13           | Processor Module      | e C 24v1 Power Feed    | FALSE         | FALSE          | No     |
| - O Channel 15 (Linwi                             | 15                | %IX1.2.14           | Processor Module      | e A 24v2 Power Feed    | FALSE         | FALSE          | No     |
|                                                   | 16                | %IX1.2.15           | Processor Module      | e B 24v2 Power Feed    | FALSE         | FALSE          | No     |
| Uhannel 16 [Unwill                                | 17                | %IX1.2.16           | Processor Module      | e C 24v2 Power Feed    | FALSE         | FALSE          | No     |
| ······                                            |                   |                     |                       |                        |               |                |        |

# Online status when using AADvance Workbench 2.x

| A Test_Project [Online] - A<br>FILE EDIT VIEW PROJE | ADvance<br>ECT B | Workbench<br>UILD ONLINE TOOLS WINDOW I    | HELP<br>*** ** ↓ ▶ 11 ■   → 5+ 6, 【• * • |       |          |        |      |        |
|-----------------------------------------------------|------------------|--------------------------------------------|------------------------------------------|-------|----------|--------|------|--------|
| Equipment View 👻 म 🗙                                | Equipn           | nent 🏨 🗙                                   |                                          |       |          |        |      |        |
| 2                                                   | 🚠 Equ            | iipment ♥ 🛄 Test_Project ♥ 💷 Controller1 ♥ | \$                                       |       |          |        |      |        |
| Test Project                                        | Proce            | essor Status Control RTC                   |                                          |       |          |        |      |        |
| Controller1                                         | ſ                | Description                                | Wiring Comment                           | Value | Physical | Locked | Wire | Unwire |
| ▶ 9 💷 Controller2                                   |                  | Integers                                   |                                          |       |          |        |      |        |
|                                                     |                  | Number of Locked Input Variables           | %IW1.0.0                                 | 0     | 0        | False  |      | X      |
|                                                     |                  | Number of Locked Output Variables          | %IW1.0.1                                 | 0     | 0        | False  |      | X      |
|                                                     |                  | Processor Module A Temperature             | %IW1.0.2                                 | 46    | 46       | False  |      | X      |
|                                                     |                  | Processor Module B Temperature             | %IW1.0.3                                 | 43    | 43       | False  |      | X      |
|                                                     |                  | Processor Module C Temperature             | %IW1.0.4                                 | 0     | 0        | False  |      | X      |
|                                                     |                  | Booleans                                   |                                          |       |          |        |      |        |
|                                                     |                  | System Health                              | System_Health                            | False | False    | False  |      | X      |
|                                                     |                  | System Health Reset                        | %IX1.2.1                                 | False | False    | False  |      | X      |
|                                                     |                  | Dongle Detected (Voted)                    | %IX1.2.2                                 | True  | True     | False  |      | X      |
|                                                     |                  | Processor Module A Online                  | %IX1.2.5                                 | True  | True     | False  |      | X      |
|                                                     |                  | Processor Module B Online                  | %IX1.2.6                                 | True  | True     | False  |      | X      |
|                                                     |                  | Processor Module C Online                  | %IX1.2.7                                 | False | False    | False  |      | X      |
|                                                     |                  | Processor Module A Health                  | %IX1.2.8                                 | True  | True     | False  |      | X      |
|                                                     |                  | Processor Module B Health                  | %IX1.2.9                                 | True  | True     | False  |      | X      |
|                                                     |                  | Processor Module C Health                  | %IX1.2.10                                | False | False    | False  |      | X      |
|                                                     |                  | Processor Module A 24v1 Power Feed He      | %IX1.2.11                                | True  | True     | False  |      | X      |
|                                                     |                  | Processor Module B 24v1 Power Feed He      | %IX1.2.12                                | True  | True     | False  |      | X      |
|                                                     |                  | Processor Module C 24v1 Power Feed He      | %IX1.2.13                                | False | False    | False  |      | X      |
|                                                     |                  | Processor Module A 24v2 Power Feed He      | %IX1.2.14                                | False | False    | False  |      | X      |
|                                                     |                  | Processor Module B 24v2 Power Feed He      | %IX1.2.15                                | False | False    | False  |      | X      |
|                                                     |                  | Processor Module C 24v2 Power Feed He      | %IX1.2.16                                | False | False    | False  |      | -X-    |

# Rockwell Automation

# ALLEN-BRADLEY 1715-AENTR MODULE TEST PROCEDURE

# Equipment required:

- 1) Terminal screwdriver
- 2) Digital Voltmeter (DVM)
- 3) Access to 1715-AENTR adapter tag information (Logix Designer, FactoryTalk Live Data Test Client, etc.)

Check Procedure:

- 1) Verify that the system is healthy (Module Status and Rack Status solid green).
- 2) Verify that all power supply units/sources are healthy and all circuit breakers/fuses are healthy (application dependent).
- Remove the PWR-1 connector (removes power from PWR-1).
- 4) Verify that the Rack Status LED turns red and that the tag <Adapter Name>:S.Power1Fault = 1.
- 5) Verify that the voltage between the common and +24V DC pins on the 1715-A2A Base (not the connector itself) is less than 2V DC.
- 6) Replace the PWR-1 connector and press the Reset button on either of the installed 1715-AENTR modules.
- 7) Verify that the system is healthy (Module Status and Rack Status solid green).
- 8) Remove the PWR-2 connector (removes power from PWR-2).
- 9) Verify that the Rack Status LED turns Red and that the tag <Adapter Name>:S.Power2Fault = 1.
- 10) Verify that the voltage between the common and +24V DC pins on the 1715-A2A Base (not the connector itself) is less than 2V DC.
- 11) Replace the PWR-2 connector and press the Reset button on either of the installed 1715-AENTR modules.
- 12) Verify that the system is healthy (see healthy power supply indication).
- 13) Refer to results table to determine what action is required.

# **Results Table**

| Test Step                                             | PWR-1 Removed      | PWR-2 Removed      |  |
|-------------------------------------------------------|--------------------|--------------------|--|
| <adapter name="">:S.PowerXFault = 1</adapter>         |                    |                    |  |
| AND                                                   | No Action Required | No Action Required |  |
| Connector voltage 1715-A2A base less than 2V DC       |                    |                    |  |
| <adapter name="">:S.PowerXFault = 0</adapter>         | RMA Required       | RMA Required       |  |
| Connector voltage on 1715-A2A base greater than 2V DC | RMA Required       | RMA Required       |  |

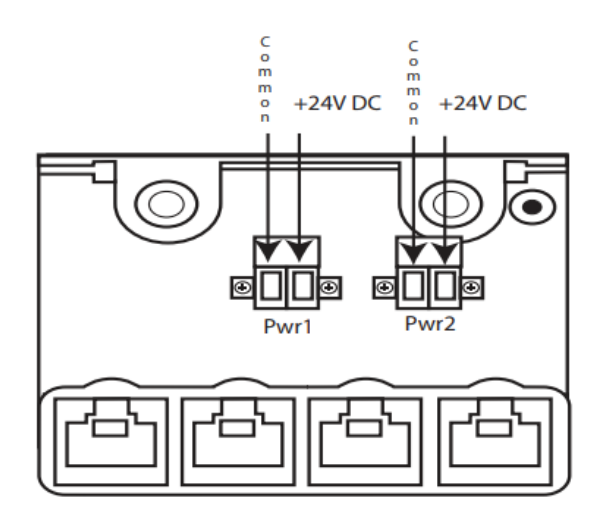

# Rockwell Automation

# **Healthy Power Supply Indication**

# Module LED Indication

| K                   |                       |
|---------------------|-----------------------|
| Allen-Bradley       | Allen-Bradley         |
|                     | ADAPTER MODULE        |
| 1715-AENTR          | 1715-AENTR            |
| Module Status       | Module Status 🕥 👳     |
| Redundancy Status 🧿 | Redundancy Status 🔝 💈 |
| Network Status      | Network Status 🚺 🚦    |
| Rack Status         | Rack Status           |
| Ethomat 1           |                       |
| Ethernet 2          | Ethernet 7            |
|                     | Ethernet 2            |
| <b>≏</b> ( <b>○</b> | <b>≏</b> ( <b>○</b> ) |
| Reset               | Reset                 |
|                     |                       |

# Tag Values Using Logix Designer

| Scope: 📴 Diode_Test 🗸 Show: All Tags |                    |                         |
|--------------------------------------|--------------------|-------------------------|
| Name                                 | <u>□</u> ∎ ▲ Value | + For                   |
| ▶ _1715:C                            |                    | {}                      |
| ▶ _1715:0                            |                    | {}                      |
| ▲ _1715:S                            |                    | {}                      |
| ▶ _1715:S.Fault                      | 2#0000_0000_0000_0 | 000_0000_0000_0000_0000 |
| _1715:S.ModAFault                    |                    | 0                       |
| _1715.S.ModBFault                    |                    | •                       |
| _1715:S.Power1Fault                  |                    | 0                       |
| _1715:S.Power2Fault                  |                    | 0                       |
| _1715.S.HARTPassThrough              |                    |                         |
| _1715:S.PortA1Connected              |                    | 1                       |
| _1715:S.PortA2Connected              |                    | 0                       |
| _1715:S.PortB1Connected              |                    | 1                       |
| _1715:S.PortB2Connected              |                    | 0                       |
| _1715:S.PortA1FullDuplex             |                    | 1                       |
| _1715:S.PortA2FullDuplex             |                    | 0                       |

\_

# **PWR-1 UnHealthy Indication**

# Module LED Indication

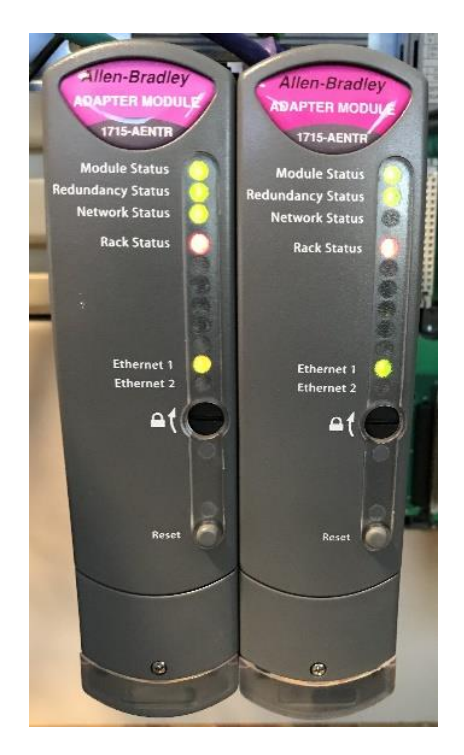

# Tag Values Using Logix Designer

| Controller Tags - Diode_Test(controller) × |                                      |  |  |  |
|--------------------------------------------|--------------------------------------|--|--|--|
| Scope: Diode_Test V Show: All Tags         |                                      |  |  |  |
| Name 📰 🔺                                   | Value + Fo                           |  |  |  |
| ▶ _1715:C                                  | {}                                   |  |  |  |
| ▶ _1715:O                                  | {}                                   |  |  |  |
| ▲ _1715:S                                  | {}                                   |  |  |  |
| ▶ _1715:S.Fault                            | 2#0000_0000_0000_0000_0000_0000_0000 |  |  |  |
| _1715:S.ModAFault                          | 0                                    |  |  |  |
| _1715iS.ModDFault                          | •                                    |  |  |  |
| _1715:S.Power1Fault                        | 1                                    |  |  |  |
| _1715:S.Power2Fault                        | 0                                    |  |  |  |
| _1715.S.HARTPassThrough                    | 8                                    |  |  |  |
| _1715:S.PortA1Connected                    | 1                                    |  |  |  |
| _1715:S.PortA2Connected                    | 0                                    |  |  |  |
| _1715:S.PortB1Connected                    | 1                                    |  |  |  |
| _1715:S.PortB2Connected                    | 0                                    |  |  |  |
| _1715:S.PortA1FullDuplex                   | 1                                    |  |  |  |
| _1715:S.PortA2FullDuplex                   | 0                                    |  |  |  |

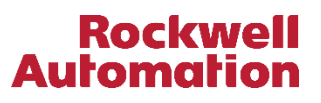

# PWR-2 UnHealthy Indication

# Module LED Indication

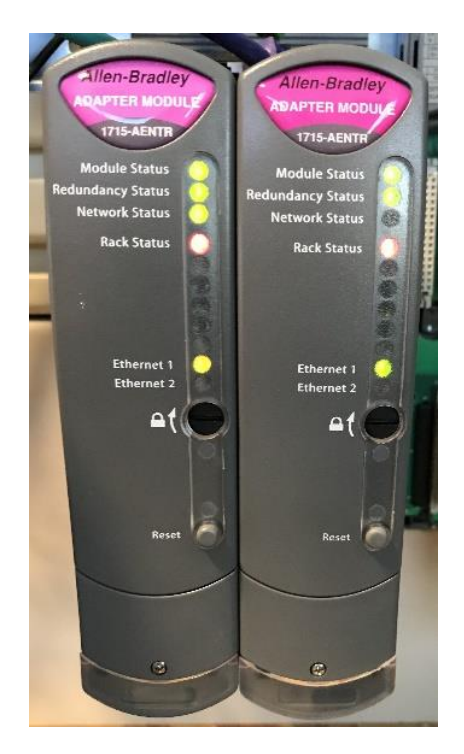

# Tag Values Using Logix Designer

| 0  | Controller Tags - Diode_Test(controller) × |                                      |
|----|--------------------------------------------|--------------------------------------|
| Sc | cope: Diode_Test V Show: All Tags          |                                      |
|    | Name 📰 🔺                                   | Value + Fo                           |
|    | ▶ _1715:C                                  | {}                                   |
|    | ▶ _1715:O                                  | {}                                   |
|    | ▲ _1715:S                                  | {}                                   |
|    | ▶ _1715:S.Fault                            | 2#0000_0000_0000_0000_0000_0000_0000 |
|    | _1715:S.ModAFault                          | 0                                    |
|    | 1715:S ModRFault                           | 0                                    |
|    | _1715:S.Power1Fault                        | 0                                    |
|    | _1715:S.Power2Fault                        | 1                                    |
| L  | _1710:S.HAKTPassThrough                    | 0                                    |
|    | _1715:S.PortA1Connected                    | 1                                    |
|    | _1715:S.PortA2Connected                    | 0                                    |
|    | _1715:S.PortB1Connected                    | 1                                    |
|    | _1715:S.PortB2Connected                    | 0                                    |
|    | _1715:S.PortA1FullDuplex                   | 1                                    |
|    | _1715:S.PortA2FullDuplex                   | 0                                    |

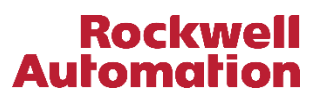

expanding human possibility™